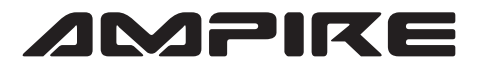

## **ANSCHLUSSPLAN LDS-NTG50-CP**

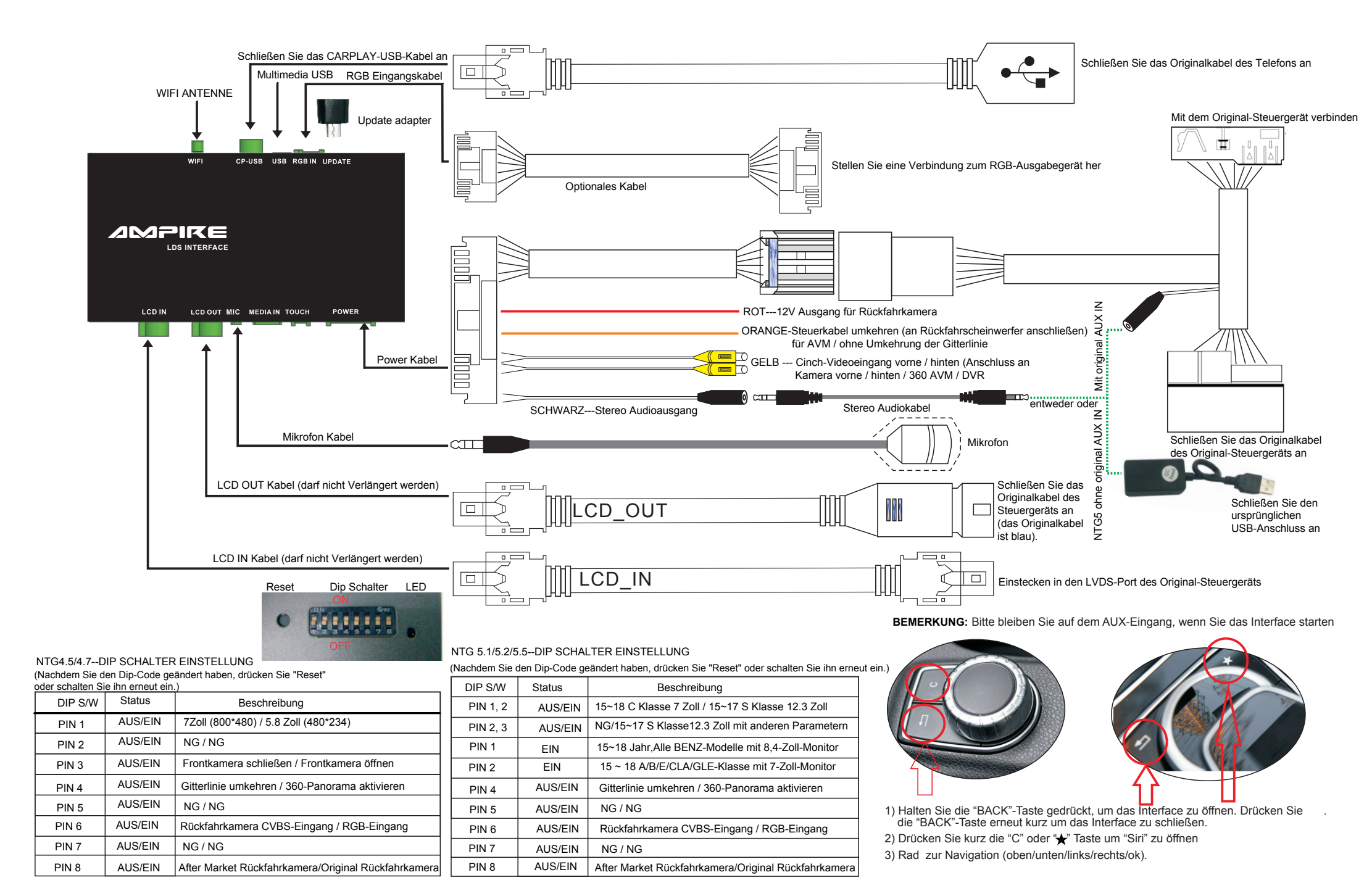